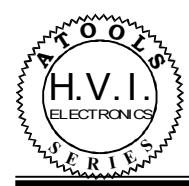

## контроллер системного интерфейса DTI-201U

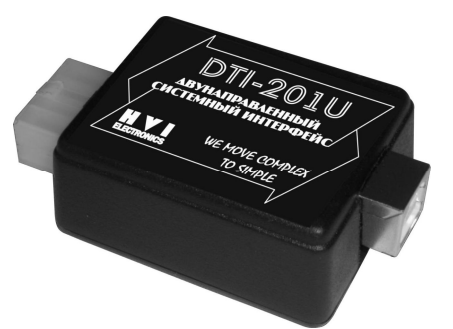

Функциональное назначение: контроллер предназначен для безопасного подключения любого, производимого нами оборудования (имеющего соответствующую возможность), к USB порту компьютера.

## Преимущества:

- Понятный графический интерфейс программного обеспечения.
- Мгновенное изменение необходимых параметров подключаемых устройств.
- Полная гальваническая развязка (опторазвязка) между массами компьютера и автомобиля.
- Один для всех (подходит к любому устройству, имеющему системный интерфейс).
- Малые габариты.

## Инструкция по подключению

- 1. Описание и назначение контактов 8-ми контактного разъема:
  - 1.1. Контакт 1 «+12В». Подключается к шине «АСС».
    - 1.2. Контакт 2 «масса».
    - 1.3. Контакт 3 «SB+». Один из проводов витой пары системной шины.
    - 1.4. Контакт 4 «ТХ». Выход низковольтного UART-а.
    - 1.5. Контакт 5 «SB-». Второй провод витой пары системной шины.
    - 1.6. Контакт 6 «RX». Вход низковольтного UART-а.
    - 1.7. Контакт 7 один из проводов перемычки. Накоротко соединен с контактом #5 на плате и одним из контактов согласующего резистора.
    - 1.8. Контакт 8 второй провод перемычки. Соединен с другим контактом согласующего резистора.
- 2. Контроллер подключается между компьютером и устройством (или устройствами, если они объединены по системной шине)<sup>\*1</sup>. Со стороны разъема USB, питание подается от компьютера, а со стороны автомобиля необходимо подать +12B и массу на соответствующие контакты 8-контактного разъема.
- 3. Если контроллер подключается только к одному устройству, то необходимо закоротить между собой контакты 7 и 8 разъема. Если же подключение осуществляется к нескольким объединенным общей системной шиной устройствам, контакты 7 и 8 должны оставаться разомкнутыми.
- 4. В случае, если контроллер подключается к компьютеру впервые, необходимо установить необходимые драйверы для его операционной системы (это делается только один раз). В дальнейшем, подключение системного контроллера будет обнаруживаться автоматически. Для установки драйверов необходимо осуществить следующие действия:
  - 4.1. Скачать с сайта <u>www.hvi.od.ua</u> упакованный файл "CDM 2.04.16 WHQL Certified".
  - 4.2. Распаковать его в какую-либо временную директорию, например: C:\CDM 2.04.16 WHQL Certified.
  - 4.3. Затем подключить DTI-201U к компьютеру.
- \*1 необходимые соединители входят в комплект поставки
- © 2009. HVI Electronics. www.hvi.od.ua

5. Обнаружив новое устройство, операционная система предложит установить для него драйверы.

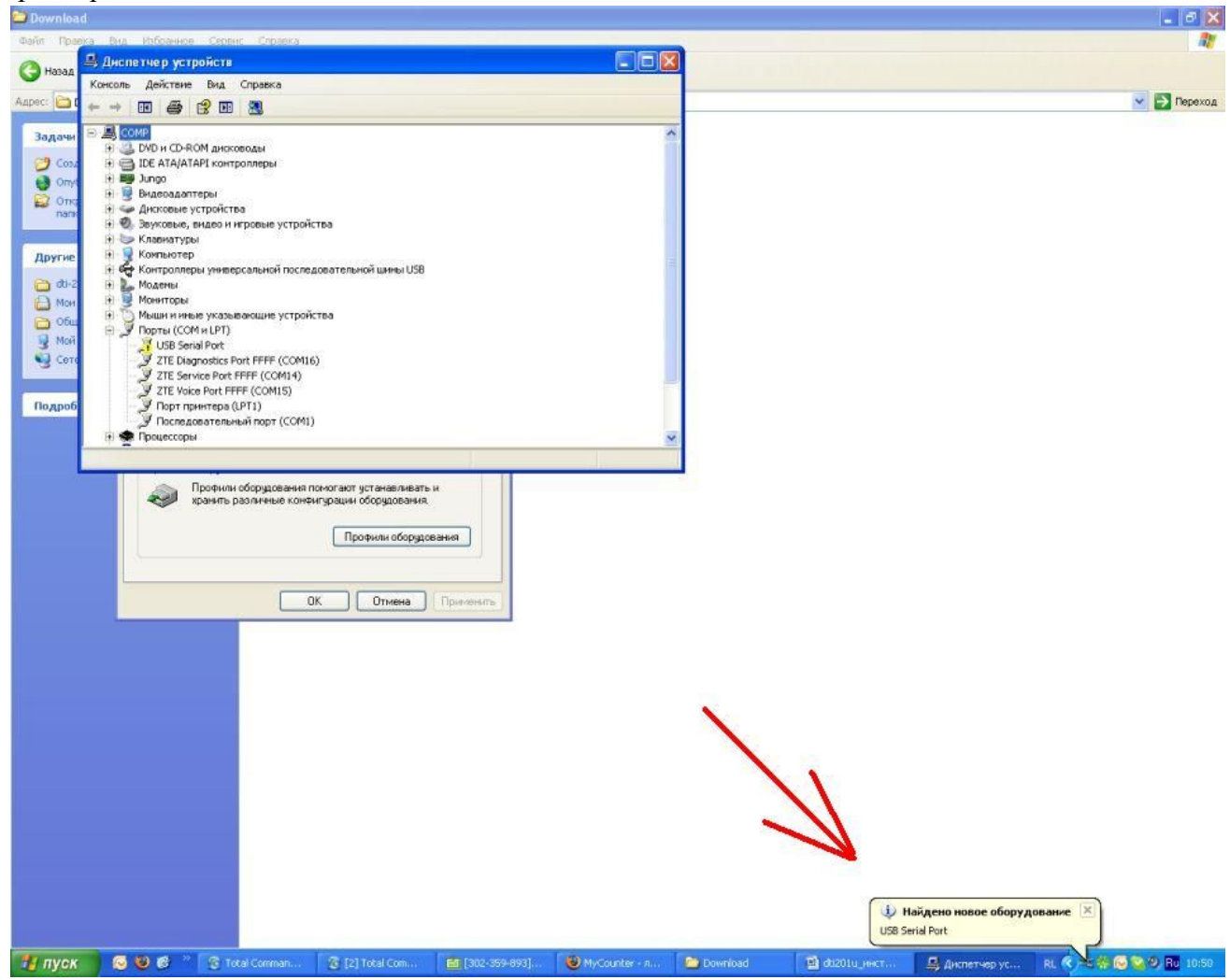

6. Необходимо выбрать ручной режим установки.

| Мастер обновления обо                                                                                                    | рудования                                                                                                    |
|----------------------------------------------------------------------------------------------------|----------------------------------------------------------------------------------------------------|
|                                                                                                    | Мастер обновления<br>оборудования                                                                                                    |
|                                                                                                    | Будет произведен поиск текущего и обновленного<br>программного обеспечения на компьютере, установочном<br>компакт-диске оборудования или на веб-узле Windows<br>Update (с вашего разрешения). |
|                                                                                                    | Политика конфиденциальности                                                                                                    |
|                                                                                                    | Разрешить подключение к узлу Windows Update для поиска программного обеспечения?                                                                                                    |
|                                                                                                    | 🔘 Да, только в этот раз                                                                                                    |
|                                                                                                    | Да, сейчас и каждый раз при подключении<br>устройства                                                                                                    |
|                                                                                                    | • Нет, не в этот раз                                                                                                    |
| the state of the state of the s | Для продолжения нажмите кнопку "Далее".                                                                                                    |
|                                                                                                    | < Назад Далее > Отмена                                                                                                    |

| Мастер обновления оборудования                                                                                |
|----------------------------------------------------------------------------------------------------|
| Этот мастер помогает установить программное обеспечение для указанного устройства:<br>USB Serial Port (COM34) |
| Для продолжения нажмите кнопку "Далее".                                                                       |
| < Назад (Далее > Отмена                                                                                       |

7. Дважды указать путь к директории, где хранятся распакованные файлы.

| адайте         | параметры поиска и установки.                                                                                                    |
|----------------|----------------------------------------------------------------------------------------------------|
| ⊙ B⊧           | полнить поиск наиболее подходящего драйвера в указанных местах.                                                                                                    |
| Ис<br>no<br>no | пользуйте флажки для сужения или расширения области поиска, включающе<br>умолчанию локальные папки и съемные носители. Будет установлен наиболе<br>дходящий драйвер.                       |
|                | Поиск на систных носителях (дискетах, компакт дисках )                                                                                                    |
| 1              | 🗹 Включить следующее место поиска:                                                                                                    |
|                | C:\CDM 2.04.16 WHQL Certified O63op                                                                                                    |
| Он             | з выполнять поиск. Я сам выберу нужный драйвер.                                                                                                    |
| Эт<br>W<br>no  | от переключатель применяется для выбора драйвера устройства из списка.<br>ndows не может гарантировать, что выбранный вами драйвер будет наиболее<br>дходящим для имеющегося оборудования. |
|                |                                                                                                    |

- 8. После этого нажать кнопку «готово» и выйти из режима установки.
- 9. Сразу после установки драйверов, контроллер готов к работе.
- 10. Скачав с сайта <u>www.hvi.od.ua</u> последнюю версию программной оболочки, поддерживающей все выпущенные на данный момент изделия, под названием OptoControl.exe, появляется возможность управления и программирования любого из наших устройств, в которых данная возможность реализована.
- 11. Но, прежде чем управлять свойствами какого-либо устройства, необходимо убедиться, что системный контроллер распознан, т.е. подключен и функционирует нормально.

Для этого необходимо запустить программу OptoControl.exe и нажать самую левую кнопку с всплывающей надписью «порт обмена», тем самым вызвав окно настройки контроллера.

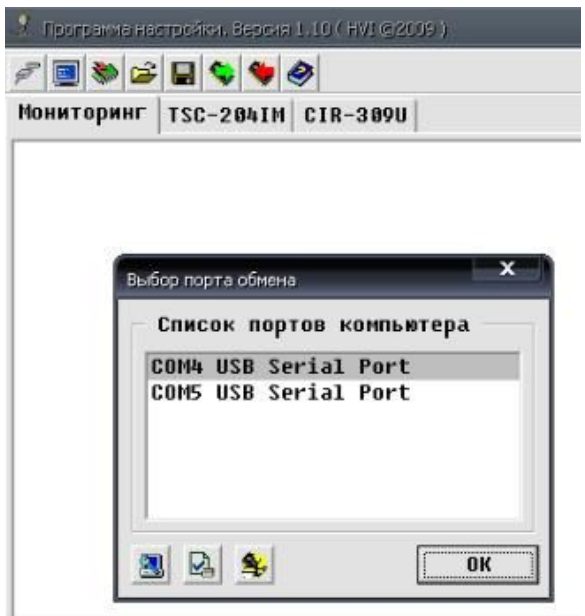

В этом окне указаны порты компьютера, к которым, в данный момент, подсоединены системные контроллеры. Из списка необходимо выбрать необходимый. Если к компьютеру подключено всего одно интерфейсное устройство DTI-201U, то никаких специальных действий по активизации осуществлять не надо. Данное окно, тогда, служит только для индикации наличия подключения контроллера к порту.

Внимание! Перед тем, как разъединить системный контроллер от USB шнура, необходимо выйти из «Программы настройки».

12. Также в окне можно увидеть кнопки:

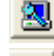

--- Кнопка для обновления списка портов.

--- Кнопка для получения внутренних данных (версия ПО, серийный номер и т.д.) системного контроллера.

🧾 --- Кнопка для проверки функционирования системного контроллера

- 12.1. Для обновления информации о состоянии подключения, достаточно нажать кнопку «Обновления списка портов».
- 12.2. При возникновении проблем с передачей данных, необходимо убедиться, что все соединения выполнены качественно и надежно. Если это так, но связь не корректна или отсутствует, необходимо воспользоваться средствами, заложенными в программном обеспечении. Предварительно, со стороны автомобиля к 8-контактному разъему, подключенными должны остаться только линии питания, а контакты 7 и 8 должны быть замкнуты между собой.
  - 12.2.1. Далее, нажав кнопку «Проверки функционирования», запускаем тест и следуем указаниям, которые будут появляться в дополнительном окне.
  - 12.2.2. После успешного прохождения всех тестов, контроллер можно считать исправным. А причину возникших проблем искать в чем-то другом.